# 将CatOS转换为Catalyst 6500/6000交换机的 Cisco IOS

## 目录

简介 先决条件 要求 使用的组件 规则 CatOS 和 Cisco IOS 系统软件之间的区别 CatOS 和 Cisco IOS 软件映像的命名规则 DRAM、Boot ROM、Bootflash 和 PC 卡 (PCMCIA) 要求 <u>转换冗余 Super</u>visor 引擎 从 CatOS 转为 Cisco IOS 系统软件的分步过程 在带有 MSFC1 的 Supervisor 引擎上进行转换 在带有 MSFC2 的 Supervisor 引擎上进行转换 在 Supervisor 引擎 720 上进行转换 在 Supervisor 引擎 32 上进行转换 系统软件转换故障排除 在用户从 CatOS 转为 Cisco IOS 后,无法使用 Cisco IOS 软件进行引导 备用 Supervisor 引擎模块未联机或状态显示为未知 Error:压缩映像校验和有误 在系统软件转换后无法保存配置 相关信息

# <u>简介</u>

本文档说明如何将Cisco Catalyst 6500/6000系列交换机上的系统软件从Supervisor引擎上的 Catalyst OS(CatOS)和多层交换机功能卡(MSFC)上的Cisco IOS<sup>®软件</sup>转换到Supervisor引擎和Cisco IOS软件MSFC。

有关如何使用转换实用程序将系统软件从 CatOS 转为 Cisco IOS 的信息,请参阅<u>如何使用转换实</u> <u>用程序将 Catalyst 6500/6000 Supervisor 引擎从混合模式 (CatOS) 转为本地模式 (IOS)。</u>

有关如何<u>将CatOS配置文件转换</u>为Cisco IOS配置文件的信息,请参阅使用命令转换器转换命令。

本文档不介绍如何将系统软件从 Cisco IOS 软件转为 CatOS。有关这方面的信息,请参阅<u>将</u> <u>Catalyst 6500/6000 交换机的系统软件从 Cisco IOS 转为 CatOS。</u>

# <u>先决条件</u>

本文档没有任何特定的要求。

## <u>使用的组件</u>

本文档中的信息基于以下软件和硬件版本:

- Cisco Catalyst 6500/6000 系列交换机
- 运行 Cisco CatOS 软件的 Supervisor 模块
- 运行 Cisco IOS 软件的 Multilayer Switch Feature Card (MSFC)

## <u>规则</u>

有关文档规则的信息,请参阅 Cisco 技术提示规则。

## CatOS 和 Cisco IOS 系统软件之间的区别

Supervisor 引擎上的 CatOS 与 MSFC 上的 Cisco IOS 软件(混合):CatOS 映像可作为 Catalyst 6500/6000 交换机上的 Supervisor 引擎运行的系统软件。安装 MSFC 后,将使用一个单独的 Cisco IOS 软件映像运行此路由模块。

**Supervisor 引擎和 MSFC 上的 Cisco IOS 软件(本地)**:使用一个 Cisco IOS 软件映像作为 Catalyst 6500/6000 交换机上的 Supervisor 引擎和 MSFC 运行的系统软件。

有关详细信息,请参阅<u>比较 Cisco Catalyst 6500 系列交换机的 Cisco Catalyst 和 Cisco IOS 操作系</u> <u>统。</u>

CatOS 和 Cisco IOS 软件映像的命名规则

Supervisor 引擎上的 CatOS 与 MSFC 上的 Cisco IOS 软件

本部分介绍用于 Supervisor 引擎 1、2、720 和 32 的 CatOS 映像命名规则,以及用于 MSFC1、 MSFC2、MSFC2A 和 MSFC3 的 Cisco IOS 软件映像命名规则。

- 用于 Supervisor 引擎 1、1A、2、720 和 32 的 CatOS 命名规则cat6000-sup Supervisor 引擎 1 和 1Acat6000-sup2 - Supervisor 引擎 2cat6000-sup720 - Supervisor 引擎 720cat6000sup32 - Supervisor 引擎 32
- 用于 MSFC1、MSFC2、MSFC2A 和 MSFC3 的 Cisco IOS 软件命名规则c6msfc -MSFC1c6msfc2 — MSFC2c6msfc2a - MSFC2Ac6msfc3 — MSFC3c6msfc-boot - MSFC1 引 导映像c6msfc2-boot - MSFC2 引导映像
- CatOS 映像(用于 Supervisor 引擎)与 Cisco IOS 软件映像(用于 MSFC)示例cat6000-supk8.8-1-1.bin 是 Catalyst 6500/6000 Supervisor 引擎 1 和 1A 的 8.1(1)版 CatOS 映像。cat6000-sup720k8.8-1-1.bin 是 Catalyst 6500/6000 Supervisor 引擎 720 的 8.1(1)版 CatOS 映像。cat6000-sup32pfc3k8.8-4-1.bin 是 Catalyst 6500/6000 Supervisor 引擎 32 的 8.4 版 CatOS 映像。c6msfc-boot-mz.121-19.E 是 Catalyst 6500/6000 MSFC1 Cisco IOS 软件版本 12.1(19)E 引导映像。c6msfc-ds-mz.121-19.E 是 Catalyst 6500/6000 MSFC1 Cisco IOS 软件版本 12.1(19)E 映像。c6msfc2-jsv-mz.121-19.E 是 Catalyst 6500/6000 MSFC2 Cisco IOS 软件版本 12.1(19)E 映像。c6msfc2-adventerprisek9\_wan-mz.122-18.SXF 是 Catalyst

6500/6000 MSFC2A Cisco IOS 软件版本 12.2(18)SXF 映像。c6msfc3-jsv-mz.122-14.SX2 是 Catalyst 6500 MSFC3 Cisco IOS 软件版本 12.2(14)SX2 映像。

- 用于 Supervisor 引擎和 MSFC 的 Cisco IOS 软件映像
  - 用于带有 MSFC1 或 MSFC2 的 Supervisor 引擎 1A 和 2 的 Cisco IOS 软件命名规则c6 supxy表示运行映像的Supervisor引擎/MSFC组合。其中 x 为 Supervisor 引擎版本, y 为 MSFC 版本。在以下列表中,这些版本显示为黑体字:c6sup-Cisco IOS 软件映像的原始名称 。此映像运行在 Supervisor 引擎 1/MSFC1上。c6sup11 - Supervisor 引擎 1/MSFC1c6sup12 - Supervisor 引擎 1/MSFC2c6sup22 - Supervisor 引擎 2/MSFC2以下是用于带有 MSFC1 或 MSFC2 的 Supervisor 引擎 1 和 2 的 Cisco IOS 软件映像示例:c6sup-is-mz.120-7.XE1 是 Catalyst 6500/6000 Cisco IOS 软件版本 12.0(7)XE1 映像(用于 Supervisor 引擎 1/MSFC1)。c6sup11-dsv-mz.121-19.E1 是 Catalyst 6500/6000 Cisco IOS 软件版本 12.1(19)E1 映像(用于 Supervisor 引擎 1/MSFC1)。c6sup12-js-mz.121-13.E9 是 Catalyst 6500/6000 Cisco IOS 软件版本 12.1(13)E9 映像(用于 Supervisor 引擎 1/MSFC2)。 c6sup22-psv-mz.121-11b.EX1 是 Catalyst 6500 Cisco IOS 软件版本 12.1(11b)EX1 映像(用 于 Supervisor 引擎 2/MSFC2)。
  - 适用于 Supervisor 引擎 720 的 Cisco IOS 软件命名规则s720 xy表示Supervisor引擎720上的 MSFC/策略功能卡(PFC)组合。x是MSFC版本,y是PFC版本。在以下列表中,这些版本显示为 黑体字:s72033 - MSFC 3、PFC3以下是适用于 Supervisor 引擎 720 的 Cisco IOS 软件命名 规则的示例:s72033-jk9s-mz.122-14.SX 是 Catalyst 6500 Supervisor 引擎 720 Cisco IOS 软 件版本 12.2(14)SX 映像(用于 Supervisor 引擎 720/MSFC3/PFC3a)。
  - 适用于 Supervisor 引擎 32 的 Cisco IOS 软件命名规则s32 xy表示Supervisor引擎32上的 MSFC/PFC组合。x是MSFC版本, y是PFC版本。在以下列表中,这些版本显示为黑体字 : s3223 - MSFC2/PFC3以下是适用于 Supervisor 引擎 32 的 Cisco IOS 软件命名规则的示例 : s3223-ipbasek9\_wan-mz.122-18.SXF 表示 Catalyst 6500 Supervisor 引擎 32 Cisco IOS 软 件版本 12.2(18)SXF 映像(用于 Supervisor 引擎 32/MSFC2A/PFC3B)。
  - **注意**:您可以下载本节提及的所有映像以及许多其他映像。请参阅<u>下载 交换机的"LAN 交换机</u>"<u>部分(仅限注册用户)。</u>

## DRAM、Boot ROM、Bootflash 和 PC 卡 (PCMCIA) 要求

Supervisor 引擎 1A、2、720 和 32 的 DRAM 和 Boot ROM (ROM Monitor [ROMmon]) 要求

有关 DRAM 和 Boot ROM (ROMmon) 要求的信息,请参阅与您的 CatOS 版本或 Cisco IOS 软件版 本相对应的 <u>Catalyst 6500 系列发行版本注释。</u>要验证 DRAM 和 ROMmon(系统引导程序)版本 ,可发出 **show version 命令。** 

如果您发现需要进行物理 DRAM 或 Boot ROM 升级,请参阅您的硬件升级说明。有关说<u>明,请参</u> <u>阅内存(闪存、闪存、模块</u>和管理引擎)。

## Supervisor 引擎 1A 和 2 的 Bootflash 和 PC 卡 (PCMCIA) 要求

使用 Supervisor 引擎 bootflash 与 PC 卡 (PCMCIA)Supervisor 引擎 1 和 1A 配有 16 MB 的 bootflash。Supervisor 引擎 2 配备 32 MB 的 bootflash。Supervisor 引擎 1、1A 或 2 的 Supervisor 引擎 bootflash 不能进行升级。CatOS 映像 (cat6000\*) 通常存储在 Supervisor 引擎 bootflash 中。如果要存储多个 CatOS 映像,您可能需要使用 PC 卡。此需求取决于 Supervisor 引擎和映像的大小。注意:本文档使用星号(\*)表示任何图像名称。Cisco IOS 软件 映像 (c6sup\*) 通常存储在 Supervisor 引擎 bootflash 中。在 Cisco IOS 软件版本 12.1(11b)E 及更高版本中,此类映像的大小已增加,已不能存储在 Supervisor 引擎 1A 16 MB bootflash 中

。当使用较大的映像大小时,Supervisor 引擎 2 只能在 Supervisor 引擎 bootflash 中存储一个 映像。要存储一个或更多 c6sup\* 映像,可能需要使用 PC 卡。此需求取决于映像大小。 PCMCIA (Flash PC) 卡可存储:CatOS 映像 (cat6000\*)Cisco IOS 软件映像 (c6sup\*)用于 MSFC 的 Cisco IOS 软件映像 (c6msfc\*)Supervisor 引擎 1、1A 和 2 可以使用 16 MB、24 MB 和 64 MB 大小的 PC 卡。

• 使用 MSFC bootflash 与 PC 卡 (PCMCIA) 用于 Supervisor 引擎 1A 和 2 的 MSFC 具有自己的 bootflash。MSFC1 具有 16 MB 的 bootflash。MSFC2 具有 16 MB 到 32 MB 的 bootflash。 bootflash 的容量取决于发货日期。用于 MSFC 的 Cisco IOS 软件映像 (c6msfc\*) 通常存储在 MSFC bootflash 中。在用于 MSFC1 和 MSFC2 的 Cisco IOS 软件版本 12.1(11b)E 及更高版 本中,一些映像的大小已增加,已不能存储在 MSFC bootflash 中。在使用用于 MSFC2 的 Cisco IOS 软件映像 (c6msfc2\*) 时,如果要在内部 MSFC bootflash SIMM 中存储一个或多个 较大的 c6msfc2\* 映像或引导映像 (c6msfc2-boot\*),您可以将 SIMM 从 16 MB 升级到 32 MB, 或使用 PC 卡。有关如何将 Supervisor 引擎 1A 和 2 上的内部 MSFC2 bootflash 从 16 MB 升级到 32 MB 的信息,请参阅 Catalyst 6000 系列 MSFC2 Bootflash 设备升级安装说明。 在使用用于 MSFC1 的 Cisco IOS 映像 (c6msfc\*) 时,无法升级内部 bootflash。要存储这些较 大的映像,需要使用 PC 卡。PCMCIA (Flash PC) 卡可存储: CatOS 映像 (cat6000\*)Cisco IOS 软件映像 (c6sup\*)用于 MSFC 的 Cisco IOS 软件映像 (c6msfc\*)Supervisor 引擎 1、1A 和 2 可以使用 16 MB、24 MB 和 64 MB 大小的 Flash PC 卡。注意:Supervisor引擎2 ROMMON 7.1(1)版或更高版本支持MEM-C6K-ATA-1-64M=(64 MB)PCMCIA ATA FlashDisk设备。有关详 细信息,请参阅Catalyst 6000系列Supervisor引擎2 ROMMON软件版本说明的"ROMMON映像 概述"部分。

## Supervisor 引擎 720 的 Bootflash 和 PC 卡 (PCMCIA) 要求

Supervisor 引擎 720 配备 64 MB 的 Supervisor 引擎 bootflash 和 64 MB 的 MSFC bootflash。此外 还有 2 个插槽可用于连接 CompactFlash II 型卡(磁盘 0 和磁盘 1)以提供额外存储。Supervisor 引擎 720 可以使用 64 MB、128 MB、256 MB 和 512 MB 大小的 CompactFlash 卡。此外还可以使 用 1 GB MicroDrive。

对于 Supervisor 引擎 720 (s720xx\*) 映像,目前没有任何闪存限制。有关如何安装 Supervisor 引擎 720 闪存卡或 MicroDrive 的信息,请参阅 <u>Catalyst 6500 系列和 Cisco 7600 系列 Supervisor 引擎</u> 720 CompactFlash 内存卡安装说明。

**注意:**由于Supervisor引擎720的某些最新软件映像大于bootflash设备,因此建议使用 CompactFlash卡。

有关 Catalyst 交换机平台支持的最小和最大内存容量的信息,请参阅 <u>Catalyst 交换机平台中支持的</u> <u>内存/闪存大小。</u>

## Supervisor 引擎 32 的 Bootflash 和 PC 卡 (PCMCIA) 要求

Supervisor 引擎 32 配有 256 MB 的 Supervisor 引擎 bootflash 和 256 MB 的 MSFC bootflash。 Supervisor 引擎 32 具有一个外部 CompactFlash II 型插槽和 256 MB 的内部 CompactFlash 内存。 内部 CompactFlash 在命令行界面 (CLI) 中使用 **bootdisk: 来引用,**您可以将其升级到 512 MB 和 1 GB。CompactFlash II 型插槽支持 CompactFlash II 型卡和 IBM MicroDrive 卡。Supervisor 引擎 32 可以使用 64 MB、128 MB 和 256 MB 大小的 CompactFlash 卡。Supervisor 引擎 32 硬件可以 支持 512 MB 和 1 GB 的 CompactFlash II 型闪存。外部 CompactFlash 闪存的关键字是 **disk0**:。内 部 CompactFlash 闪存的关键字是 **bootdisk**:。

## <u>转换冗余 Supervisor 引擎</u>

请勿尝试使用一个 Supervisor 引擎来转换同时安装的另一个 Supervisor 引擎。转换过程并不适用 于此种类型的转换。

在转换冗余 Supervisor 引擎时,请执行以下步骤:

- 1. 弹出备用 Supervisor 引擎。
- 2. 在活动 Supervisor 引擎上执行相应的转换过程,然后进行验证。**注意:**有关过程,请参阅本 文档的从CatOS转换到Cisco IOS系统软件的分步过程。
- 3. 弹出活动 Supervisor 引擎。
- 4. 插入备用 Supervisor 引擎,然后完成并验证相同过程。
- 5. 插入另一个 Supervisor 引擎作为冗余配置。

有关带有冗余 Supervisor 的 Catalyst 6500/6000 交换机中的不同系统软件可以使用的各种冗余模式 的完整信息,请参阅带有冗余 Supervisor 引擎的 Catalyst 6000/6500 系列交换机的软件映像升级配 置示例*的 Supervisor 冗余部分。* 

## 从 CatOS 转为 Cisco IOS 系统软件的分步过程

本部分介绍将 Catalyst 6500/6000 系列交换机上运行的软件从 Supervisor 引擎上运行 CatOS 与 MSFC 上运行 Cisco IOS 软件转为 Supervisor 引擎/MSFC 上均运行 Cisco IOS 软件的步骤。本部 分提供了四个过程。请执行与您的硬件相对应的过程。

- 在带有 MSFC1 的 Supervisor 引擎上进行转换
- 在带有 MSFC2 的 Supervisor 引擎上进行转换
- 在 Supervisor 引擎 720 上进行转换
- 在 Supervisor 引擎 32 上进行转换

## 在带有 MSFC1 的 Supervisor 引擎上进行转换

本部分介绍当 Supervisor 引擎上安装了 MSFC1 时,将 Catalyst 6500/6000 系列交换机上运行的系 统软件从 CatOS 转为 Cisco IOS 软件的步骤。

本部分使用了下列术语:

• 交换处理器 (SP) — 指系统或 Supervisor 引擎的交换机组件。

•路由处理器(RP) — 指系统或MSFC1的路由器组件。

**注:本**文档使用的图像仅供参考。请将其替换为要在您的交换机环境中使用的镜像。请务必参阅 Catalyst 6500 系列发行版本注释以了解相关内存和 ROMmon 要求。

## <u>第1步</u>

建立到 SP 的控制台连接。

最好能记录您的控制台会话。如果需要排除故障,您可以通过此日志获得会话记录,并将日志与本 文档的步骤相比较。例如,请在 Windows HyperTerminal 中选择 **Transfer > Capture Text 以记录** 控制台会话。有关详细信息,请参阅<u>将终端连接到 Catalyst 交换机上的控制台端口。</u>

## <u>步骤 2</u>

从 Supervisor 引擎中备份 CatOS 配置,从 MSFC1 中备份 Cisco IOS 软件配置。

将 Cisco IOS 软件转为系统软件后,您需要重新配置交换机,因为转换过程将会丢失配置。如果您 备份这些文件,它们可以在转换完成后作为参考;还可以在您决定转换回 CatOS 时作为备份。在 Supervisor 引擎上发出 copy config tftp 命令,并在 MSFC1 的发出 copy starttftp 命令,以备份配置 。

有关使用 copy config tftp 以及 copy start tftp 命令备份配置文件的更多信息,请参阅<u>在 Catalyst 交</u> 换机上管理软件映像和使用配置文件。

#### <u>步骤 3</u>

发出 show module 命令以确认交换机中是否安装了 PFC 和 MSFC1。

注意:如果没有PFC和MSFC,则无法运行Cisco IOS软件映像(c6sup11\*)。

Console> (enable) **show module** Model Mod Slot Ports Module-Type Sub Status \_\_\_\_ \_\_\_\_ \_\_\_\_\_ 1000BaseX Supervisor WS-X6K-SUP1A-2GE yes ok 1 1 2 15 1 1 Multilayer Switch Feature WS-F6K-MSFC no ok !--- In this case, the SP in slot 1 is a Supervisor Engine 1A !--- with an RP or MSFC1. 3 3 48 10/100BaseTX Ethernet WS-X6348-RJ-45 no ok Mod Module-Name Serial-Num --- ------- ------- 1 SAD040905LF 15 SAD040701C4 3 SAL0547ENL8 Mod MAC-Address(es) Hw Fw Sw --- ------------ 1 00-d0-bc-f7-75-96 to 00-d0bc-f7-75-97 3.2 5.3(1) 8.1(1) !--- This is the current CatOS software version that runs on the SP. 00-d0-bc-f7-75-94 to 00-d0bc-f7-75-95 00-02-7e-02-a0-00 to 00-02-7e-02-a3-ff 15 00-d0-bc-f7-75-98 to 00-d0-bc-f7-75-d7 1.4 12.1(19)E1 12.1(19)E1a !--- This is the current Cisco IOS Software release that runs on the RP. 3 00-05-74-0a-32-70 to 00-05-74-0a-32-9f 6.1 5.4(2) 8.1(1) Mod Sub-Type Sub-Model Sub-Serial Sub-Hw Sub-Sw --- ----------- 1 L3 Switching Engine **WS-F6K-PFC** SAD040906A9 1.0 !--- This is the PFC. Console> (enable)

#### <u>步骤 4</u>

Console> (enable)

验证 Supervisor 引擎模块的 SP bootflash 或其 slot0 的 PC 卡中是否具有 Cisco IOS 软件映像 (c6sup11\*)。

**注意:**您选择将Cisco IOS软件映像(c6sup11\*)存储的位置取决于Supervisor引擎闪存设备容量和映像大小。

要验证 Cisco IOS 软件映像 (c6sup11\*) 的位置,可发出 dir 命令。

Console> (enable) dir bootflash: -#- -length- -----date/time----- name 1 10965886 Nov 02 2003 23:09:53 cat6000-supk8.8-1-1.bin !--- This is the SP bootflash and the location for the current !--- CatOS software version that runs on the SP. 5024768 bytes available (10966016 bytes used) Console> (enable) Console> (enable) dir slot0: -#- -length- -----date/time----- name 1 17160908 Nov 03 2003 00:53:41 c6sup11-jsv-mz.121-19.E1a !--- This is the PCMCIA or Flash PC device with the name slot0:. !--- This is the Cisco IOS Software image (c6sup11\*) release for this conversion. 7611572 bytes available (17161036 bytes used) 如果 bootflash: 或slot0:,下载映像。<u>步骤 5 提供了此过程。</u>如果此映像存在,请转至<u>步骤 6。</u>

#### <u>步骤 5(可选)</u>

**注意:**仅当Cisco IOS软件映像(c6sup11\*)从任一bootflash中缺失时,才执行此步骤:或 slot0:。要 确定是否需要执行此步骤,请参阅<u>步骤 4。</u>

发出 copy tftp bootflash:命令或 copy tftp slot0:命令,以将此映像下载到 SP bootflash 或 slot0 的 PC 卡中。

**注意:**如果以前从未使用过PC卡,或者使用Cisco IOS软件算法格式化了PC卡,则可能需要格式化 PC卡。发出 **format slot0:**命令或 **format slot1:**命令,或同时发出这两个命令,以格式化 Supervisor 引擎 1、1A 或 2 上的 PC 卡。

**注意:**您可以根据需要释放闪存设备上的空间。发出 delete bootflash:命令或delete slot0:filename*命*令以删除文件。然后,发出 squeeze bootflash:命令或 squeeze slot0:命令,以从设 备中清除所有已删除的文件。

Console> (enable) copy tftp slot0: IP address or name of remote host []? 10.1.1.2 Name of file to copy from []? c6sup11-jsv-mz.121-19.E1a 24772480 bytes available on device slot0, proceed (y/n) [n]? y File has been copied successfully. Console> (enable) !--- Verify the image location. Console> (enable) dir slot0: -#- -length- ----- name 1 17160908 Nov 03 2003 00:53:41 c6sup11-jsv-mz.121-19.E1a 7611572 bytes available (17161036 bytes used) Console> (enable)

#### <u>步骤 6</u>

## 发出 switch console 命令或会话 module command 以访问 RP。

Console> (enable) **switch console** Trying Router-15... Connected to Router-15. Type ^C^C^C to switch back... Router> *!--- Issue the* **enable** command in order to enter privileged EXEC mode.

Router>**enable** Router#

<u>步骤 7</u>

发出 dir bootflash:命令以验证 RP bootflash 中是否具有 MSFC1 引导映像。

必须有一个用于 MSFC1 的引导映像 (c6msfc-boot),并且它必须位于 RP bootflash 中。

#### Router#dir bootflash:

Directory of bootflash:/ 1 -rw- 1879040 Nov 02 2003 22:29:32 c6msfc-boot-mz.121-19.E1a 15990784 bytes total (14111616 bytes free) Router# 如果 RP bootflash 中缺少 c6msfc-boot 映像,请下载此映像。<u>步骤 8 提供了此过程。</u>如果此映像存 在,请转至步骤 9。

<u>步骤 8(可选)</u>

**注意:**仅当RP bootflash中缺少c6msfc-boot映像时,才完成此步骤。要确定是否需要执行此步骤 ,请参阅<u>步骤 7。</u>

发出 copy tftp bootflash:命令,以将此映像下载到 RP bootflash 中。

**注意:**您可以根据需要释放RP bootflash上的空间。发出**delete bootflash:***filename*命令以删除文件 。然后,发出 squeeze bootflash:命令,以从设备中清除所有已删除的文件。

Router#copy tftp bootflash: Address or name of remote host []? 10.1.1.2 Source filename []? c6msfc-boot-mz.121-19.E1a Destination filename [c6msfc-boot-mz.121-19.E1a]? Accessing tftp://10.1.1.2/c6msfc-boot-mz.121-19.Ela... [OK - 1879040 bytes] 1879040 bytes copied in 28.848 secs (65136 bytes/sec) Verifying compressed IOS image checksum... Verified compressed IOS image checksum for bootflash:/c6msfc-boot-mz.121-19.Ela Router# !--- Verify the image location. Router#dir bootflash: Directory of bootflash:/ Nov 03 2003 01:36:45 c6msfc-boot-mz.121-19.E1a 1 -rw-1879040 15990784 bytes total (14111616 bytes free) Router#

#### <u>步骤 9</u>

验证BOOTLDR变是否指向RP bootflash中的c6msfc-boot映像,以及配置寄存器是否设置为 0x2102。此设置告知MSFC1自动启动。

发出 show bootvar 命令以检查 BOOTLDR

Router#show bootvar
BOOT variable = sup-slot0:c6msfc-jsv-mz.121-19.E1a,1
CONFIG FILE variable =

BOOTLDR variable = bootflash:c6msfc-boot-mz.121-19.E1a

!--- The BOOTLDR variable statement is set correctly for the MSFC1. Configuration register is
0x2102

!--- The configuration register is set to 0x2102, which is correct. Router#

如果未正确设置 BOOTLDR <u>步骤 10 以更改设置。</u>如果这两项设置均正确,请转至<u>步骤 11。</u>

## **注意:**仅在BOOTLDR变量语置寄存器设置不正确时完成此步骤。要确定是否需要执行此步骤,请 参阅<u>步骤 9。</u>

可发出以下命令以设置 BOOTLDR

!--- Verify the boot image name. Router#dir bootflash: Directory of bootflash:/ 1879040 Nov 03 2003 01:36:45 c6msfc-boot-mz.121-19.E1a 1 -rw-15990784 bytes total (14111616 bytes free) Router# !--- Set the BOOTLDR variable. Router#configure terminal Enter configuration commands, one per line. End with CNTL/Z. Router(config) **#boot bootldr bootflash:c6msfc-boot-mz.121-19.E1a** !--- Set the configuration register so that the MSFC1 boots automatically. Router(config)#config-register 0x2102 Router(config)#end Router# !--- Save the changes. Router#write memory Building configuration... [OK] !--- Verify the BOOTLDR variable and configuration register settings. Router#show bootvar BOOT variable = sup-slot0:c6msfc-jsv-mz.121-19.E1a,1 CONFIG\_FILE variable = BOOTLDR variable = bootflash:c6msfc-boot-mz.121-19.E1a Configuration register is 0x2102 Router#

<u>步骤 11</u>

要返回 SP,请在 RP 上按三次 Ctrl-C。

注意:如果您发出session module命令以访问RP,则必须发出exit命令,而不是Ctrl-C。

!--- Press Ctrl-C three times.
Router#^C
Router#^C
Console> (enable)
!--- This is the SP console prompt.

## <u>步骤 12</u>

在 SP 上更改配置寄存器设置,以便交换机不会启动 CatOS 映像,而是进入 ROMmon。

Console> (enable) **set boot config-register 0x0 Configuration register is 0x0** ignore-config: disabled auto-config: non-recurring, overwrite, sync disabled console baud: 9600 boot: the ROM monitor Console> (enable)

## 重置交换机,以便进入 ROMmon。

Console> (enable) reset
This command will reset the system.
Do you want to continue (y/n) [n]? y
2003 Nov 03 02:00:26 %SYS-5-SYS\_RESET:System reset from Console//
Powering OFF all existing linecards
Console> (enable) 2003 Nov 03 02:00:26 %SPANTREE-2-RX\_1QNONTRUNK: Rcved 1Q-BPDU
on non-trunk port 3/1 vlan 1
2003 Nov 03 02:00:27 %ETHC-5-PORTFROMSTP:Port 3/1 left bridge port 3/1
System Bootstrap, Version 5.3(1)
!--- This is the SP ROMmon image version. Copyright (c) 1994-1999 by cisco Systems, Inc.
c6k\_sup1 processor with 131072 Kbytes of main memory !--- After this message, the router goes
into SP ROMmon.

注意:本文档以蓝色斜体提供注释,以区分SP和RP ROMmon提示。

rommon 1 >
 !--- Note: This prompt is SP ROMmon.

## <u>步骤 14</u>

在 ROMmon 提示符处,发出 set 命令以检查环境变量。

#### 注意:交换机当前设置为引导至CatOS映像。

rommon 1 > set !--- Note: This prompt is SP ROMmon. !--- Press Enter or Return.

PS1=rommon ! >
BOOTLDR=
SLOTCACHE=cards;
RET\_2\_RTS=22:54:02 UTC Sun Nov 2 2003
RET\_2\_RUTC=1067813642
?=0
CONFIG\_FILE=bootflash:switch.cfg
BOOT=bootflash:cat6000-supk8.8-1-1.bin,1;
rommon 2
!--- Note: This prompt is SP ROMmon.

# Cisco IOS 软件不使用 CONFIG\_FILE 为避免问题,请从环境设置中**删除bootflash:switch.cfg**或 slot0:switch.cfg。发出以下命令:

rommon 2 > CONFIG\_FILE=
!--- Note: This prompt is SP ROMmon. !--- The CONFIG\_FILE statement is case sensitive and is all
capital letters.

rommon 3 > **BOOT=** !--- The BOOT statement is case sensitive and is all capital letters. rommon 4 > **confreg** 0x2102 You must reset or power cycle for new config to take effect !--- When you set the config register to 0x2102, the SP autoboots once !--- the BOOT variable is set to the correct IOS image file name after it !--- converts to Native IOS mode. rommon 5 > sync !--- Note: This prompt is SP ROMmon. !--- The sync command writes the new environment variable setting to NVRAM. rommon 6 > reset !--- Note: This prompt is SP ROMmon. !--- The reset command is necessary after you change any environment variable. System Bootstrap, Version 5.3(1) Copyright (c) 1994-1999 by cisco Systems, Inc. c6k\_sup1 processor with 131072 Kbytes of main memory Autoboot: failed, BOOT string is empty

rommon 1 > !--- Note: This prompt is SP ROMmon. !--- You are still in SP ROMmon after the reset.

### <u>步骤 15</u>

使用 Cisco IOS 软件映像 (c6sup11\*) 启动交换机。

发出 dir bootflash:命令或 dir slot0: 命令。要发出什么命令取决于您之前将 Cisco IOS 软件映像下载 到的设备。然后,发出 boot bootflash:命令或boot slot0:*filename*命令启动启动序列。

rommon 1 > dir slot0:
 !--- Note: This prompt is SP ROMmon.

File size Checksum File name 17160908 bytes (0x105dacc) 0x283e970 c6sup11-jsv-mz.121-19.E1a !--- The Cisco IOS Software image (c6sup11\*) is on slot0: in this case. !--- This is the device from which the image boots in this procedure. rommon 2 > boot slot0:c6sup11-jsv-mz.121-19.E1a !--- Note: This prompt is SP ROMmon.

!--- Output suppressed. 00:00:02: %PFREDUN-6-ACTIVE: Initializing as ACTIVE processor 00:00:05: %OIR-SP-6-CONSOLE: Changing console ownership to route processor System Bootstrap, Version 12.0(3)XE, RELEASE SOFTWARE

!--- This is the RP ROMmon image release. Copyright (c) 1998 by cisco Systems, Inc. Cat6k-MSFC 1 1 1 1 1 1 1 ! !!!!!!!!!!!!! Download Completed! Booting the image. Self decompressing the image : \*\*\*\* \*\*\*\*\*\* 

| *****                                  |  |  |  |  |  |  |  |  |
|----------------------------------------|--|--|--|--|--|--|--|--|
| *****                                  |  |  |  |  |  |  |  |  |
| *****                                  |  |  |  |  |  |  |  |  |
| *****                                  |  |  |  |  |  |  |  |  |
| *****                                  |  |  |  |  |  |  |  |  |
| *****                                  |  |  |  |  |  |  |  |  |
| *****                                  |  |  |  |  |  |  |  |  |
| *****                                  |  |  |  |  |  |  |  |  |
| *****                                  |  |  |  |  |  |  |  |  |
| ###################################### |  |  |  |  |  |  |  |  |
| started! ! Output suppressed. Router>  |  |  |  |  |  |  |  |  |

## <u>步骤 16</u>

此时,Cisco IOS 软件映像 (c6sup11\*) 已成功启动,但 Supervisor 引擎闪存设备仍然是使用以前的 CatOS 算法进行格式化的。因此,Cisco IOS 软件无法正确写入 **sup-bootflash**:或 **slot0**:。您需要重 新格式化这些闪存设备,并替换闪存设备上的映像。

### 发出 format 命令以格式化 Supervisor 引擎 bootflash 和 slot0 闪存设备。

Router>enable Router#format sup-bootflash: Format operation may take a while. Continue? [confirm] !--- Press Enter or Return. Format operation will destroy all data in "sup-bootflash:". Continue? [confirm] !--- Press Enter or Return. Format of sup-bootflash complete Router# Router#format slot0: Format operation may take a while. Continue? [confirm] !--- Press Enter or Return. Format operation will destroy all data in "slot0:". Continue? [confirm] !--- Press Enter or Return. Enter volume ID (up to 64 chars)[default slot0]: !--- Press Enter or Return. Format of slot0 complete Router#

#### <u>步骤 17</u>

当您格式化<u>步骤 16</u> 的 Supervisor 引擎闪存设备时,用于启动 Supervisor 引擎的 Cisco IOS 软件映像 (c6sup11\*) 以及设备上的所有数据将被清除。您需要重新复制 Cisco IOS 软件映像 (c6sup11\*)。

**注意:**切记转换丢失了配置。您需要配置 IP 地址,并且可能需要配置静态或动态路由,以便重新建 立到 TFTP 服务器的连接。验证您是否可以从交换机 ping 您的 TFTP 服务器。

可发出 copy tftp 命令以将 Cisco IOS 软件映像 (c6sup11\*) 复制到 sup-bootflash:或 slot0:闪存设备。

```
<u>步骤 18</u>
```

设置启动变量,以便从 sup-bootflash:或 slot0:。

```
!--- Check the current boot variable settings. Router#show bootvar
BOOT variable = sup-slot0:c6msfc-jsv-mz.121-19.E1a,1
!--- The BOOT variable incorrectly points to an old MSFC image. CONFIG_FILE variable = BOOTLDR
variable = bootflash:c6msfc-boot-mz.121-19.E1a Configuration register is 0x2102 Standby is not
up. Router# !--- Set the boot variable to boot the Cisco IOS Software image (c6sup11*).
Router#configure terminal
Enter configuration commands, one per line. End with CNTL/Z.
Router(config)#boot system flash slot0:c6sup11-jsv-mz.121-19.E1a
Router#
!--- Save the changes. Router#write memory
Building configuration...
[OK]
Router#
55% 19
```

```
验证配置寄存器是否设置为0x2102。否则,将配置寄存器修改为正确的值0x2102。
```

Router#show bootvar
BOOT variable = slot0:c6sup11-jsv-mz.121-19.E1a,1
CONFIG\_FILE variable =
BOOTLDR variable = bootflash:c6msfc-boot-mz.121-19.E1a
Configuration register is 0x2102
Standby is not up.
Router#

```
<u>步骤 20</u>
```

重新加载交换机。

Router#**reload** Proceed with reload? [confirm] !--- Output suppressed.

## 在带有 MSFC2 的 Supervisor 引擎上进行转换

本部分介绍当 Supervisor 引擎上安装了 MSFC2 时,将 Catalyst 6500/6000 系列交换机上运行的系 统软件从 CatOS 转为 Cisco IOS 软件的步骤。 本部分使用了下列术语:

• 交换处理器 (SP) — 指系统或 Supervisor 引擎的交换机组件。

•路由处理器(RP) — 指系统或MSFC2的路由器组件。

**注:本**文档使用的图像仅供参考。请将其替换为要在您的交换机环境中使用的镜像。请务必参阅 Catalyst 6500 系列发行版本注释以了解相关内存和 ROMmon 要求。

#### <u>第1步</u>

建立到 SP 的控制台连接。

最好能记录您的控制台会话。如果需要排除故障,此日志允许您捕获会话记录并将日志与本文档中 的步骤进行比较。例如,在超级终端中,选择**传输>捕获文**本以记录控制台会话。有关详细信息,请 参阅<u>将终端连接到 Catalyst 交换机上的控制台端口。</u>

## <u>步骤 2</u>

从 Supervisor 引擎中备份 CatOS 配置,从 MSFC2 中备份 Cisco IOS 软件配置。

将 Cisco IOS 软件转为系统软件后,您需要重新配置交换机,因为转换过程将会丢失配置。如果您 备份这些文件,它们可以在转换完成后作为参考;还可以在您决定转换回 CatOS 时作为备份。在 Supervisor 引擎上发出 copy config tftp 命令,在 MSFC2 的发出 copy starttftp 命令以备份配置。

有关使用 copy config tftp 以及 copy start tftp 命令备份配置文件的更多信息,请参阅<u>在 Catalyst 交</u> 换机上管理软件映像和使用配置文件。

## <u>步骤 3</u>

发出 show module 命令以确认交换机中是否安装了 PFC2 和 MSFC2。

**注意:**如果没有PFC和MSFC,则无法运行Cisco IOS软件映像(c6sup\*)。

Console> (enable) show module Mod Slot Ports Module-Type Model Sub Status \_\_\_\_ \_\_\_\_ \_\_\_\_\_ 1 2 1000BaseX Supervisor WS-X6K-S2U-MSFC2 1 yes ok Multilayer Switch Feature WS-F6K-MSFC2 1 no ok - In this case, the SP in slot 1 is a Supervisor Engine 2 !--- with an RP or MSFC2. 3 3 48 10/100BaseTX Ethernet WS-X6548-RJ-45 no ok 5 5 0 Switch Fabric Module 2 WS-X6500-SFM2 no ok Mod Module-Name Serial-Num --- ------ 1 SAD060302XM 15 SAD060102KP 3 SAL0701B2S0 5 SAD061506MD Mod MAC-Address(es) Hw Fw Sw \_\_\_\_ \_\_\_\_\_ 00-01-c9-da-ee-d2 to 00-01-c9-da-ee-d3 3.5 7.1(1) 1 8.1(1) !--- This is the current CatOS software version that runs on the SP. 00-01-c9-da-ee-d0 to 00-01c9-da-ee-d1 00-04-9b-bd-c0-00 to 00-04-9b-bd-c3-ff 15 00-08-7c-a1-cf-80 to 00-08-7c-a1-cf-bf 1.3 12.1(19)E1 12.1(19)E1a !--- This is the current Cisco IOS Software release that runs on the RP. 3 00-09-11-f3-88-48 to 00-09-11-f3-88-77 5.1 6.3(1) 8.1(1) 5 00-01-00-02-00-03 1.2 6.1(3) 8.1(1) Mod Sub-Type Sub-Model -- 1 L3 Switching Engine II WS-F6K-PFC2 SAD054104B3 3.0 !--- A PFC2 is installed in the switch in this case. Console> (enable)

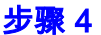

验证 SP bootflash 或 slot0 的 PC 卡中是否具有 Cisco IOS 软件映像 (c6sup\*)。

**注意:**您选择将Cisco IOS软件映像(c6sup\*)存储到何处取决于Supervisor引擎闪存设备容量和映像 大小。

要验证 Cisco IOS 软件映像 (c6sup\*) 的位置,可发出 dir 命令。

Console> (enable) dir bootflash: -#- -length- -----date/time----- name 1 8040396 Oct 30 2003 23:17:13 cat6000-sup2k8.8-1-1.bin !--- This is the SP bootflash and the location for the current !--- CatOS software version that runs on the SP. 23941044 bytes available (8040524 bytes used) Console> (enable) Console> (enable) dir slot0: -#- -length- -----date/time----- name 1 19769600 Oct 31 2003 00:39:30 c6sup22-js-mz.121-19.E1a !--- This is the PCMCIA or Flash PC device with the name slot0:. !--- This is the Cisco IOS Software image (c6sup\*) release for this conversion.

5002880 bytes available (19769728 bytes used) Console> (enable) **如果 bootflash: 或slot0:,下载映像。步骤 5 提供了相关过程。**如果此映像存在,请转至步骤 6。

#### <u>步骤 5(可选)</u>

**注意:**仅当Cisco IOS软件映像(c6sup\*)在bootflash中缺失时,才执行此步骤:或 slot0:。要确定是 否需要执行此步骤,请参阅<u>步骤 4。</u>

发出 copy tftp bootflash:命令或 copy tftp slot0:命令,以将此映像下载到 SP bootflash 或 slot0 的 PC 卡中。

**注意:**如果以前从未使用过PC卡,或者使用Cisco IOS软件算法格式化了PC卡,则可能需要格式化 PC卡。发出 **format slot0**:命令或 **format slot1**:命令,或同时发出这两个命令,以格式化 Supervisor 引擎 1、1A 或 2 上的 PC 卡。

**注意:**您可以根据需要释放闪存设备上的空间。发出 delete bootflash:命令或delete slot0:filename*命*令以删除文件。然后,发出 squeeze bootflash:或 squeeze slot0:命令,以从设备中 清除所有已删除的文件。

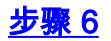

## 发出 switch console 命令或会话 module command 以访问 RP。

Console> (enable) **switch console** Trying Router-15... Connected to Router-15. Type ^C^C^C to switch back... Router> *!--- Issue the* **enable** command in order to enter privileged EXEC mode.

Router>**enable** Router#

#### <u>步骤 7</u>

发出 dir bootflash:命令,以验证 RP bootflash 中是否具有 MSFC2 引导映像 (c6msfc2-boot)。

**重要说明:**启动映像*不*是MSFC2的要求。但是,Cisco建议您使用启动映像,如本步骤中所述。引 导映像是系统映像的小型、精简版本。使用引导映像,如果主系统映像损坏或丢失,您可执行 TFTP 映像传送。如果您选择使用 MSFC2 引导映像,则您必须将其存储在 RP bootflash 中。

Router#dir bootflash: Directory of bootflash:/ 1 -rw- 1820676 Aug 20 2003 18:13:11 c6msfc2-boot-mz.121-19.E1a 15204352 bytes total (13383548 bytes free) 如果 c6msfc2-boot 映像已从 RP bootflash 中丢失,请下载此映像。<u>步骤8</u>提供了该过程。如果存在 该图像,请转到<u>步骤9</u>。

## <u>步骤 8(可选)</u>

**注意:**仅当RP bootflash中缺少c6msfc2-boot映像时,才完成此步骤。要确定是否需要执行此步骤 ,请参阅<u>步骤 7。</u>

发出 copy tftp bootflash:命令,以将此映像下载到 RP bootflash 中。

**注意:**您可以根据需要释放RP bootflash上的空间。发出**delete bootflash:***filename*命令以删除文件 。然后,发出 squeeze bootflash:命令,以从设备中清除所有已删除的文件。

```
Router#copy tftp bootflash:
Address or name of remote host []? 10.1.1.2
Source filename []? c6msfc2-boot-mz.121-19.E1a
Destination filename [c6msfc2-boot-mz.121-19.E1a]?
Accessing tftp://10.1.1.2/c6msfc2-boot-mz.121-19.E1a...
......
[OK - 1820676 bytes]
1820676 bytes copied in 18.800 secs (96844 bytes/sec)
Verifying compressed IOS image checksum...
Verified compressed IOS image checksum for bootflash:/c6msfc2-boot-mz.121-19.E1a
!--- Verify the image location. Router#dir bootflash:
Directory of bootflash:/
        1820676
              Nov 01 2003 00:37:41 c6msfc2-boot-mz.121-19.E1a
  1 -rw-
```

15204352 bytes total (13383548 bytes free) Router#

#### <u>步骤 9</u>

验证 BOOTLDR RP bootflash c6msfc2-boot 并且配置寄存器设置为 0x2102。

#### 发出 show bootvar 命令以检查 BOOTLDR

**注:**BOOTLDR语句不是MSFC2的要求。但是,Cisco建议您使用<sub>BOOTLDR</sub>量语句,如本步骤中所述 。

Router#show bootvar BOOT variable = sup-slot0:c6msfc2-jsv-mz.121-19.E1a,1 CONFIG\_FILE variable = BOOTLDR variable = bootflash:c6msfc2-boot-mz.121-19.E1a !--- The BOOTLDR variable statement is set correctly for the MSFC2. Configuration register is 0x2102 !--- The configuration register is set to 0x2102, which is correct Router# 如果未正确设置 BOOTLDR 步骤 10 以更改设置。如果这两项设置均正确,请转至步骤 11。

<u>步骤 10(可选)</u>

**注意:**仅在BOOTLDR变量语置寄存器设置不正确时完成此步骤。要确定是否需要执行此步骤,请 参阅<u>步骤 9。</u>

可发出以下命令以设置 BOOTLDR

```
!--- Verify the boot image name. Router#dir bootflash:
Directory of bootflash:/
              1820676 Nov 01 2003 00:37:41 c6msfc2-boot-mz.121-19.E1a
    1 -rw-
15204352 bytes total (13383548 bytes free)
Router#
!--- Set the BOOTLDR variable. Router#configure terminal
Enter configuration commands, one per line. End with CNTL/Z.
Router(config)#boot bootldr bootflash:c6msfc2-boot-mz.121-19.E1a
Router(config)#end
Router#
!--- Set the configuration register so that the MSFC2 boots automatically. Router#configure
terminal
Enter configuration commands, one per line. End with CNTL/Z.
Router(config)#config-register 0x2102
Router(config)#end
Router#
!--- Save the changes. Router#write memory
Building configuration...
[ OK ]
!--- Verify the BOOTLDR variable and configuration register settings. Router#show bootvar
BOOT variable = sup-slot0:c6msfc2-jsv-mz.121-19.E1a,1
CONFIG_FILE variable =
BOOTLDR variable = bootflash:c6msfc2-boot-mz.121-19.E1a
Configuration register is 0x2102
Router#
```

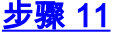

#### 要返回 SP,请在 RP 上按三次 Ctrl-C。

#### 注意:如果您发出session module命令以访问RP,则必须发出exit命令,而不是Ctrl-C。

!--- Press Ctrl-C three times.

Router#**^C** Router#**^C** Console> (enable) !--- This is the SP console prompt.

#### <u>步骤 12</u>

在 SP 上更改配置寄存器设置,以便交换机不会启动 CatOS 映像,而是进入 ROMmon。

```
Console> (enable) set boot config-register 0x0
Configuration register is 0x0
ignore-config: disabled
auto-config: non-recurring, overwrite, sync disabled
console baud: 9600
boot: the ROM monitor
Console> (enable)
 !--- Verify the settings. Console> (enable) show boot
BOOT variable = bootflash:cat6000-sup2k8.8-1-1.bin,1;
CONFIG_FILE variable = bootflash:switch.cfg
Configuration register is 0x0
ignore-config: disabled
auto-config: non-recurring, overwrite, sync disabled
console baud: 9600
boot: the ROM monitor
Console> (enable)
```

#### <u>步骤 13</u>

重置交换机,以便它进入 ROMmon:

Console> (enable) reset
This command will reset the system.
Do you want to continue (y/n) [n]? y
2003 Nov 01 03:44:12 %SYS-5-SYS\_RESET:System reset from Console//
Powering OFF all existing linecards
2003 Nov 01 03:44:12 %ETHC-5-PORTFROMSTP:Port 3/1 left bridge port 3/1
System Bootstrap, Version 7.1(1)
!--- This is the SP ROMmon image version. Copyright (c) 1994-2001 by cisco Systems, Inc.
c6k\_sup2 processor with 262144 Kbytes of main memory !--- After this message, the router goes
into SP ROMmon. rommon 1

#### <u>步骤 14</u>

在 ROMmon 提示符处,发出 set 命令以检查环境变量。

注意: 交换机当前设置为引导至CatOS映像。

!--- Press Enter or Return.

PS1=rommon ! > BOOTLDR= SLOTCACHE=cards; RET\_2\_RTS=22:35:52 UTC Thu Oct 30 2003 RET\_2\_RUTC=1067553353 ? = 0BOOT=bootflash:cat6000-sup2k8.8-1-1.bin,1; CONFIG\_FILE=bootflash:switch.cfg rommon 2 Cisco IOS 软件不使用 CONFIG\_FILE 为避免问题,请从环境设置中删除bootflash:switch.cfg或 slot0:switch.cfg。发出以下命令: rommon 2 > CONFIG\_FILE= !--- The CONFIG\_FILE statement is case sensitive and is all capital letters. rommon 3 > BOOT= !--- The BOOT statement is case sensitive and is all capital letters. rommon 4 > confreg 0x2102 You must reset or power cycle for new config to take effect !--- When you set the config register to 0x2102, the SP autoboots once !--- the BOOT variable is set to the correct IOS image file name after it !--- converts to Native IOS mode. rommon 5 >

sync

!--- The sync command writes the new environment variable setting to NVRAM.

rommon 6 > reset
!--- The reset command is necessary after you change any environment variable.

System Bootstrap, Version 7.1(1) Copyright (c) 1994-2001 by cisco Systems, Inc. c6k\_sup2 processor with 262144 Kbytes of main memory

Autoboot: failed, BOOT string is empty
rommon 1 >
 !--- You are still in SP ROMmon after the reset.

#### <u>步骤 15</u>

使用 Cisco IOS 软件映像 (c6sup\*) 启动交换机。

发出 dir bootflash:命令或 dir slot0: 命令。要发出什么命令取决于您之前将 Cisco IOS 软件映像 (c6sup\*) 下载到的设备。 然后,发出 boot bootflash:命令或boot slot0:*filename*命令启动启动序列。

rommon 1 > dir slot0:

1 \*\*\*\*\*\* \*\*\*\*\*\* started! !--- Output suppressed. Router>

## <u>步骤 16</u>

此时,Cisco IOS 软件映像 (c6sup\*) 已成功启动,但 Supervisor 引擎闪存设备仍然是使用以前的 CatOS 算法进行格式化的。因此,Cisco IOS 软件无法正确写入 **sup-bootflash**:或 **slot0:**。您需要重 新格式化这些闪存设备,并替换闪存设备上的映像。

## 发出 format 命令以格式化 Supervisor 引擎 bootflash 和 slot0 闪存设备。

Router>enable Router#format sup-bootflash: Format operation may take a while. Continue? [confirm] !--- Press Enter or Return. Format operation will destroy all data in "sup-bootflash:". Continue? [confirm] !--- Press Enter or Return. Format of sup-bootflash complete Router# Router#format slot0: Format operation may take a while. Continue? [confirm] !--- Press Enter or Return. Format operation will destroy all data in "slot0:". Continue? [confirm] !--- Press Enter or Return. Enter volume ID (up to 64 chars)[default slot0]: 1--- Press Enter or Return. Format of slot0 complete Router#

#### 步骤 17

当您格式化<u>步骤 16</u> 的 Supervisor 引擎闪存设备时,用于启动 Supervisor 引擎的 Cisco IOS 软件映 像 (c6sup\*) 以及设备上的所有数据将被清除。您需要重新复制 Cisco IOS 软件映像 (c6sup\*)。 **注意:**切记转换丢失了配置。您需要配置 IP 地址,并且可能需要配置静态或动态路由,以便重新建 立到 TFTP 服务器的连接。验证您是否可以从交换机 ping 您的 TFTP 服务器。

发出 copy tftp 命令以将 Cisco IOS 软件映像 (c6sup\*) 复制到 sup-bootflash:或 slot0:闪存设备。

#### Router#copy tftp slot0:

#### <u>步骤 18</u>

设置启动变量,以便从 sup-bootflash:或 slot0:。

!--- Check the current boot variable settings. Router#show bootvar BOOT variable = sup-slot0:c6msfc2-jsv-mz.121-19.Ela,1 !--- The BOOT variable incorrectly points to an old MSFC image. CONFIG\_FILE variable = BOOTLDR variable = bootflash:c6msfc2-boot-mz.121-19.Ela Configuration register is 0x2102 Standby is not up. Router# !--- Set the boot variable to boot the Cisco IOS Software image (c6sup\*). Router#configure terminal Enter configuration commands, one per line. End with CNTL/Z. Router(config)#boot system flash slot0:c6sup22-js-mz.121-19.Ela Router(config)# !--- Save the changes. Router#write memory Building configuration... [OK] Router#

#### <u>步骤 19</u>

验证配置寄存器是否设置为0x2102。否则,请将配置寄存器更新为正确的值0x2102。

Router#show bootvar
BOOT variable = slot0:c6sup22-js-mz.121-19.E1a,1
CONFIG\_FILE variable does not exist
BOOTLDR variable = bootflash:c6msfc2-boot-mz.121-19.E1a
Configuration register is 0x2102
Standby is not up.

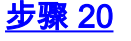

重新加载交换机。

Router#**reload** Proceed with reload? [confirm] !--- Output suppressed.

## <u>在 Supervisor 引擎 720 上进行转换</u>

本部分使用了下列术语:

• 交换处理器 (SP) — 指系统或 Supervisor 引擎的交换机组件。

•路由处理器(RP) — 指系统或MSFC3的路由器组件。

**注:本**文档使用的图像仅供参考。请将其替换为要在您的交换机环境中使用的镜像。请务必参阅 Catalyst 6500 系列发行版本注释以了解相关内存和 ROMmon 要求。

## <u>第1步</u>

建立到 SP 的控制台连接。

最好能记录您的控制台会话。如果需要排除故障,您可以通过此日志获得会话记录,并将日志与本 文档的步骤相比较。例如,请在 HyperTerminal 中选择 **Transfer > Capture Text 以记录控制台会话** 。有关详细信息,请参阅将终端连接到 Catalyst 交换机上的控制台端口。

#### <u>步骤 2</u>

从 Supervisor 引擎中备份 CatOS 配置,从 MSFC3 中备份 Cisco IOS 软件配置。

将 Cisco IOS 软件转为系统软件后,您需要重新配置交换机,因为转换过程将会丢失配置。如果备 份文件,则在转换后它们可作为参考,或在您决定转换回CatOS时作为备份。在Supervisor引擎上 发出copy config tftp命令,在MSFC3上发出copy start tftp命令以备份配置。

有关使用 copy config tftp 以及 copy start tftp 命令备份配置文件的更多信息,请参阅<u>在 Catalyst 交</u> 换机上管理软件映像和使用配置文件。

#### <u>步骤 3</u>

验证 SP Bootflash 或 disk0 或 disk1 的 CompactFlash 卡中是否具有 Cisco IOS 软件映像 (s720xy\*)。

要验证 Cisco IOS 软件映像 (s720xy\*) 的位置,可发出 dir 命令。

Console> (enable) **dir bootflash:** -#- -length- -----date/time----- name 1 13389508 Jul 11 2003 15:46:45 cat6000-sup720k8.8-1-1.bin !--- This is the SP bootflash and the location for the current !--- CatOS software version that runs on the SP. 52059424 bytes available (13476576 bytes used) Console> (enable) **dir disk0**: 2 -rw- 32983632 Nov 01 2003 14:33:05 **s72033-psv-mz.122-14.SX1.bin** !--- This is the CompactFlash Type II device with the name **disk0**:. !--- This is the Cisco IOS Software image (s720xy\*) release for this conversion.

95641600 bytes available (32985088 bytes used) Console> (enable)

如果 bootflash:、或 disk0:或disk1:,下载映像。<u>步骤 4 提供了此过程。</u>如果此映像存在,请转至<u>步</u> 骤 5。 仅当SP bootflash或slot0中的PC卡中缺少Cisco IOS软件映像(s720xy\*)时,才需要完成此步骤。请 参阅<u>步骤3</u>以确定是否需要完成此步骤。

发出 copy tftp bootflash:命令、copy tftp disk0:命令或 copy tftp disk1:命令,以将此映像下载到 SP bootflash 或其中一个闪存卡中。

**注意:**如果CompactFlash以前从未使用过,或者是使用Cisco IOS软件算法格式化过,则可能需要 格式化它。发出 **format disk0:**命令或 **format disk1:**命令,或同时发出这两个命令,以格式化 Supervisor 引擎 720 上的 CompactFlash。

**注意:**您可以根据需要释放这些设备上的空间。发出 delete bootflash:命令、delete disk0:命令,或 delete disk1:filename*命*令以删除文件。然后,发出 squeeze bootflash:命令、squeeze disk0:命令 或 squeeze disk1:命令,以从设备中清除所有已删除的文件。

Console> (enable) copy tftp disk0: IP address or name of remote host []? 10.1.1.2 Name of file to copy from []? s72033-psv-mz.122-14.SX1.bin 128626688 bytes available on device disk0, proceed (y/n) [n]? y / File has been copied successfully. Console> (enable) !--- Verify the image location. Console> (enable) dir disk0: 2 -rw- 32983632 Nov 01 2003 14:33:05 s72033-psv-mz.122-14.SX1.bin 95641600 bytes available (32985088 bytes used) Console> (enable)

#### <u>步骤 5</u>

## 发出 switch console 或会话 module command 以访问 RP。

Console> (enable) **switch console** Trying Router-15... Connected to Router-15. Type ^C^C^C to switch back... Router> *!--- Issue the* **enable** command in order to enter privileged EXEC mode.

Router>**enable** Router#

#### <u>步骤 6</u>

更改配置寄存器设置,以便在重新加载交换机时进入 ROMmon。

## 发出 show bootvar 命令以检查当前配置寄存器设置。

Router#**show bootvar** BOOT variable = bootflash:c6msfc3-jsv-mz.122-14.SX2,1 CONFIG\_FILE variable does not exist BOOTLDR variable does not exist Configuration register is **0x2102** *!---This is the current configuration register value*. Router# Router#**configure terminal** Enter configuration commands, one per line. End with CNTL/Z. Router(config)#config-register 0x0

!--- This changes the configuration register value of the router. Router(config)#end
Router#

验证新的配置寄存器设置:

Router#show bootvar BOOT variable = bootflash:c6msfc3-jsv-mz.122-14.SX2,1 CONFIG\_FILE variable does not exist BOOTLDR variable does not exist Configuration register is 0x2102(will be 0x0 at next reload) Router#

然后重新加载路由器:

Router**#reload** !--- Press Enter or Return. !--- This reloads the router.

System configuration has been modified. Save? [yes/no]: no !--- Press Enter or Return.

Proceed with reload? [confirm]

!--- Press Enter or Return.

System Bootstrap, Version 12.2(17r)S2, RELEASE SOFTWARE (fcl)
TAC Support: http://www.cisco.com/tac
Copyright (c) 2004 by cisco Systems, Inc.
Cat6k-Sup720/RP platform with 524288 Kbytes of main memory
!--- After this step is complete, the switch enters into RP ROMmon. rommon 1 >

## <u>步骤 7</u>

## 清除 CatOS 系统软件区域的 NVRAM 以防止在此转换过程中传递任何损坏的文件。然后,将配置 寄存器更改回默认值。

rommon 1 > priv !--- Press Enter or Return. !--- You have entered ROMmon privileged mode. !--- This output displays: You now have access to the full set of monitor commands. Warning: some commands will allow you to destroy your configuration and/or system images and could render the machine unbootable. !--- Issue the fill command from ROMmon privileged mode. rommon 2 > fill !--- Press Enter or Return. !--- Be sure to enter these parameters exactly as they appear here: Enter in hex the start address [0x0]: be000000 !--- Press Enter or Return. Enter in hex the test size or length in bytes [0x0]: 80000 !--- Press Enter or Return. Enter in hex the pattern to be written [0x0]: ffff

!--- Press Enter or Return.

Enter the operation size 'l'ong, 'w'ord, or 'b'yte []: l !--- Press Enter or Return. !--- After the NVRAM erase has completed, issue the reset command.

rommom 3 > reset
!--- Press Enter or Return.

rommon 1 > confreg 0x2102
!--- Press Enter or Return.

<u>步骤 8</u>

要返回 SP,请按三次 Ctrl-C:

!--- Press Ctrl-C three times.

rommon 2 > ^C
rommon 2 > ^C
rommon 2 > ^C
Console> (enable)
!--- This is the SP console prompt.

```
<u>步骤 9</u>
```

在 SP 上更改配置寄存器设置,以便交换机不会启动 CatOS 映像,而是进入 ROMmon。

```
Console> (enable) set boot config-register 0x0
Configuration register is 0x0
ignore-config: disabled
auto-config: non-recurring, overwrite, sync disabled
console baud: 9600
boot: the ROM monitor
Console> (enable)
 !--- Verify the settings. Console> (enable) show boot
BOOT variable = bootflash:cat6000-sup720k8.8-1-1.bin,1;
CONFIG_FILE variable = bootflash:switch.cfg
Configuration register is 0x0
ignore-config: disabled
auto-config: non-recurring, overwrite, sync disabled
console baud: 9600
boot: the ROM monitor
Console> (enable)
```

#### <u>步骤 10</u>

重置交换机,以便它进入 ROMmon:

Console> (enable) reset
This command will reset the system.
Do you want to continue (y/n) [n]? y
2003 Nov 01 16:08:31 %SYS-5-SYS\_RESET:System reset from Console//
Powering OFF all existing linecards
2003 Nov 01 16:08:31 %ETHC-5-PORTFROMSTP:Port 1/1 left bridge port 1/1
Console> (enable)
System Bootstrap, Version 7.7(1)
 !--- This is the SP ROMmon image version. Copyright (c) 1994-2003 by cisco Systems, Inc. Cat6k-

Sup720/SP processor with 524288 Kbytes of main memory !--- After this message, the router goes
into SP ROMmon. rommon 1 >

## <u>步骤 11</u>

使用 Cisco IOS 软件映像 (s720xy\*) 启动交换机。

发出 dir bootflash:命令或 dir disk0:命令或 dir disk1: 命令。要发出什么命令取决于您之前将 Cisco IOS 软件映像 (s720xy\*) 下载到的设备。 然后,发出 boot bootflash:命令或 boot disk0:命令,或 boot disk1:*filename*命令以启动启动序列。

```
rommon 1 > dir disk0:
Directory of disk0:
    32983632 -rw-
             s72033-psv-mz.122-14.SX1.bin
 2
!--- The Cisco IOS Software image (s720xy*) is on disk0: in this case. !--- This is the device
from which the image boots in this procedure. rommon 2 > boot disk0:s72033-psv-mz.122-14.SX1.bin
########### [OK]
!--- Output suppressed. System Bootstrap, Version 12.2(14r)S9, RELEASE SOFTWARE (fc1) TAC
Support: http://www.cisco.com/tac Copyright (c) 2003 by cisco Systems, Inc. Cat6k-Sup720/RP
platform with 524288 Kbytes of main memory Download Start
Completed! Booting the image. Self decompressing the image :
*****
suppressed. Press RETURN to get started! !--- Output suppressed. Router>
```

#### <u>步骤 12</u>

此时,Cisco IOS软件映像(s720xy\*)已成功启动,但Supervisor引擎闪存设备仍使用以前的CatOS算 法进行格式化。因此,Cisco IOS软件无法正确写**入sup-bootflash:、disk0:**或**disk1:**。您需要重新格 式化这些闪存设备并更换闪存设备上的映像。

## 发出 format 命令以格式化闪存设备。

Router#format sup-bootflash:
Format operation may take a while. Continue? [confirm]
 !--- Press Enter or Return.
Format operation will destroy all data in "sup-bootflash:". Continue? [confirm]
 !--- Press Enter or Return.
Format of sup-bootflash complete
Router#

#### Router#format disk0:

*!--- Format the CompactFlash card in disk1: as well, if you have one.* Format operation may take a while. Continue? [confirm] *!--- Press* Enter or Return.

Format: Drive communication & 1st Sector Write OK... Writing Monlib sectors..... Monlib write complete Format: All system sectors written. OK... Format: Total sectors in formatted partition: 251616 Format: Total bytes in formatted partition: 128827392 Format: Operation completed successfully. Format of disk0 complete Router#

#### <u>步骤 13</u>

当您格式化<u>步骤 12</u> 的 Supervisor 引擎闪存设备时,用于启动 Supervisor 引擎的 Cisco IOS 软件映像 (s720xy\*) 以及设备上的所有数据将被清除。您需要重新复制 Cisco IOS 软件映像 (s720xy\*)。

**注意:**请记住,转换丢失了配置。您需要配置IP地址以及静态或动态路由,以重新建立与TFTP服务 器的连接。请验证您能从交换机ping TFTP服务器。

发出 copy tftp 命令以将 Cisco IOS 软件映像 (s720xy\*) 复制到 sup-bootflash:或 disk0:或 disk1:闪存 设备。

#### Router#copy tftp sup-bootflash:

!--- The Cisco IOS Software image (s720xy\*) copies to the SP bootflash (sup-bootflash:) !--- in this case. Address or name of remote host []? 10.1.1.2 Source filename []? s72033-psv-mz.122-14.SX1.bin Destination filename [s72033-psv-mz.122-14.SX1.bin]? Accessing tftp://10.1.1.2/s72033-psv-mz.122-14.SX1.bin... Loading s72033-psv-mz.122-14.SX1.bin from 10.1.1.2 (via FastEthernet1/1): ! copied in 382.524 secs (86226 bytes/sec) Verifying compressed IOS image checksum... Verified compressed IOS image checksum for sup-bootflash:/s72033-psv-mz.122-14.S X1.bin Router# !---Verify the image location in the SP bootflash. Router#dir sup-bootflash: Directory of sup-bootflash:/ 32983632 Nov 01 2003 20:38:05 s72033-psv-mz.122-14.SX1.bin 1 -rw-65536000 bytes total (32552240 bytes free) Router#

#### Router#

#### <u>步骤 14</u>

设置启动变量,以便从 sup-bootflash:或 disk0:或 disk1: 中的 Cisco IOS 软件映像 (s720xy\*) 启动。

!---Check the current boot variable settings. Router#show bootvar BOOT variable = bootflash:c6msfc3-jsv-mz.122-14.SX2,1 !--- The BOOT variable incorrectly points to an old MSFC3 image. CONFIG\_FILE variable does not exist BOOTLDR variable does not exist Configuration register is 0x2102 Standby is not up. Router# !--- Set the boot variable to boot the Cisco IOS Software image (s720xy\*). Router#configure terminal Enter configuration commands, one per line. End with CNTL/Z. Router(config)#boot system flash sup-bootflash:s72033-psv-mz.122-14.SX1.bin Router(config)#end !--- Save the changes. Router#write memory Building configuration... [OK] Router#

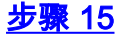

将SP的配置寄存器从0x0更改为0x2102。否则,重新加载后,路由器将最终进入SP ROMmon。再 次发出 **show bootvar 命令。** 

Router**#show bootvar** BOOT variable = **sup-bootflash:s72033-psv-mz.122-14.SX1.bin**,1 CONFIG\_FILE variable does not exist BOOTLDR variable does not exist Configuration register is **0x2102** 

此输出似乎表明所有变量均已设置好,并且您可以自动启动交换机。但是,如果此时重新加载路由器,则最终会进入SP ROMmon,因为您在<u>步骤9</u>中设置的SP的配置寄存器值仍为0x0。请发出 remote command switch show bootvar 命令以验证此语句。此命令将显示 SP 上的当前环境变量设置。

Router#remote command switch show bootvar BOOT variable = bootflash:s72033-psv-mz.122-14.SX1,1 CONFIG\_FILE variable = BOOTLDR variable = Configuration register is 0x0

在 RP 上发出以下命令集,以更改 SP 上的配置寄存器设置:

!--- Set the configuration register. Router#configure terminal Enter configuration commands, one per line. End with CNTL/Z. Router(config)#config-register 0x2102 Router(config)#end !--- Save the changes. Router#write memory Building configuration... [OK] !--- Verify the settings on the SP. Router#remote command switch show bootvar BOOT variable = bootflash:s72033-psv-mz.122-14.SX1,12 CONFIG\_FILE variable = BOOTLDR variable = Configuration register is 0x0 (will be 0x2102 at next reload)

### <u>步骤 16</u>

重新加载交换机。

Router**#reload**Proceed with reload? [confirm]
!--- Output suppressed.

<u>在 Supervisor 引擎 32 上进行转换</u>

本部分使用了下列术语:

- 交换处理器 (SP) 指系统或 Supervisor 引擎的交换机组件。
- •路由处理器(RP) 指系统或MSFC2A的路由器组件。

**注:本**文档使用的图像仅供参考。请将其替换为要在您的交换机环境中使用的镜像。请务必参阅 Catalyst 6500 系列发行版本注释以了解相关内存和 ROMmon 要求。

## <u>第1步</u>

建立到 SP 的控制台连接。

最好能记录您的控制台会话。如果需要排除故障,您可以通过此日志获得会话记录,并将日志与本 文档的步骤相比较。例如,请在 HyperTerminal 中选择 **Transfer > Capture Text 以记录控制台会话** 。有关详细信息,请参阅将终端连接到 Catalyst 交换机上的控制台端口。

### <u>步骤 2</u>

从 Supervisor 引擎中备份 CatOS 配置,从 MSFC2A 中备份 Cisco IOS 软件配置。

将 Cisco IOS 软件转为系统软件后,您需要重新配置交换机,因为转换过程将会丢失配置。如果备 份文件,则在转换后它们可作为参考,或在您决定转换回CatOS时作为备份。在Supervisor引擎上 发出**copy config tftp**命令,在MSFC2A上发出**copy start tftp**命令以备份配置。

有关使用 copy config tftp 以及 copy start tftp 命令备份配置文件的更多信息,请参阅<u>在 Catalyst 交</u> 换机上管理软件映像和使用配置文件。

## <u>步骤 3</u>

验证 SP Bootflash 或 disk0 的 CompactFlash 卡中是否具有 Cisco IOS 软件映像 (s3223\*)。

要验证 Cisco IOS 软件映像 (s3223\*) 的位置,可发出 dir 命令。

Console> (enable) dir bootdisk: -#- -length- -----date/time----- name 1 13389508 Oct 11 2005 15:46:45 s3223-adventerprisek9\_wan-mz.122-18.SXF.bin !--- This is the SP bootdisk and the location for the current !--- CatOS software version that runs on the SP. 245784576 bytes available (47114308 bytes used) Console> (enable) dir disk0: 2 -rw- 47114308 Oct 11 2005 14:33:05 s3223-adventerprisek9\_wan-mz.122-18.SXF.bin !--- This is the CompactFlash Type II device called disk0:. !--- This is the Cisco IOS Software image (s3223\*) release for this conversion.

95641600 bytes available (47114308 bytes used) Console> (enable) **如果 bootdisk: 或disk0:,下载映像。步骤 4 提供了此过程。如果此映像存在,请转至步骤 5。** 

### <u>步骤 4(可选)</u>

仅当SP bootdisk或slot0中的PC卡中缺少Cisco IOS软件映像(s3223\*)时,才需要完成此步骤。请参 阅<u>步骤3</u>以确定是否需要完成此步骤。

发出 copy tftp bootdisk:命令或 copy tftp disk0:命令,以将此映像下载到 SP bootdisk 或其中一个闪 存卡中。

**注意:**如果CompactFlash以前从未使用过,或者是使用Cisco IOS软件算法格式化过,则可能需要 格式化它。发出 **format disk0**:命令以格式化 Supervisor 引擎 32 上的 CompactFlash。

**注意:**您可以根据需要释放这些设备上的空间。发出 delete bootdisk:命令或delete disk0:*filename*命令删除文件。要从设备中清除已删除的文件,您不需要发出命令。

Console> (enable) copy tftp disk0: IP address or name of remote host []? 10.1.1.2 Name of file to copy from []?s3223-adventerprisek9\_wan-mz.122-18.SXF.bin 128626688 bytes available on device disk0, proceed (y/n) [n]? y / File has been copied successfully. Console> (enable) !--- Verify the image location. Console> (enable) dir disk0: 2 -rw- 32983632 Oct 04 2005

19:33:05 s3223-adventerprisek9\_wan-mz.122-18.SXF. bin 95641600 bytes available (32985088 bytes used) Console> (enable)

#### <u>步骤 5</u>

## 发出 switch console 或会话 module command 以访问 RP。

Console> (enable) **switch console** Trying Router-15... Connected to Router-15. Type ^C^C^C to switch back... Router> *!--- Issue the* **enable** command in order to enter privileged EXEC mode.

Router>**enable** Router#

#### <u>步骤 6</u>

更改配置寄存器设置,以便在重新加载交换机时进入 ROMmon。

#### 发出 show bootvar 命令以检查当前配置寄存器设置。

Router#show bootvar BOOT variable = bootflash: c6msfc2a-adventerprisek9\_wan-mz.122-18.SXF.bin,1 CONFIG\_FILE variable does not exist BOOTLDR variable does not exist **Configuration register is 0x2102** !--- This is the current configuration register value. Router# Router#configure terminal Enter configuration commands, one per line. End with CNTL/Z. Router(config)#config-register 0x0 !--- This changes the configuration register value of the RP. Router(config)#end Router# 验证新的配置寄存器设置。

Router**#show bootvar** BOOT variable = bootflash: c6msfc2a-adventerprisek9\_wan-mz.122-18.SXF.bin,1 CONFIG\_FILE variable does not exist BOOTLDR variable does not exist Configuration register is 0x2102(**will be 0x0 at next reload**) Router# 然后重新加载路由器。

#### $\texttt{Router} \texttt{\texttt{#reload}}$

!--- Press Enter or Return. !--- This reloads the router.

System configuration has been modified. Save? [yes/no]: no !--- Press Enter or Return.

Proceed with reload? [confirm] !--- Press Enter or Return.

System Bootstrap, Version 12.2(17r)SX3, RELEASE SOFTWARE (fc1)
Technical Support: http://www.cisco.com/techsupport
Copyright (c) 2004 by cisco Systems, Inc.
Cat6k-MSFC2A platform with 524288 Kbytes of main memory
!--- After this step is complete, the switch enters into RP ROMmon. rommon 1 >

## <u>步骤 7</u>

清除 CatOS 系统软件区域的 NVRAM 以防止在此转换过程中传递任何损坏的文件。然后,将配置 寄存器更改回默认值。

rommon 1 > priv !--- Press Enter or Return. !--- You enter ROMmon privileged mode. !--- This output displays: You now have access to the full set of monitor commands. Warning: some commands allow you to destroy your configuration and/or system images and could render the machine unbootable. !--- Issue the fill command from ROMmon privileged mode. rommon 2 > fill !--- Press Enter or Return. !--- Be sure to enter these parameters exactly as they appear here: Enter in hex the start address [0x0]: **be000000** !--- Press Enter or Return. Enter in hex the test size or length in bytes [0x0]: 80000 !--- Press Enter or Return. Enter in hex the pattern to be written [0x0]: ffff !--- Press Enter or Return. Enter the operation size 'l'ong, 'w'ord, or 'b'yte []: 1 !--- Press Enter or Return. !--- After the NVRAM erase is complete, issue the reset command. rommon 3 > reset !--- Press Enter or Return. rommon 1 > confreg 0x2102 !--- Press Enter or Return.

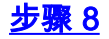

要返回 SP,请按三次 Ctrl-C:

!--- Press Ctrl-C three times.

注意:如果您发出session module命令以访问RP,则必须发出exit命令,而不是Ctrl-C。

rommon 2 > ^C
rommon 2 > ^C
rommon 2 > ^C
Console> (enable)
 !--- This is the SP console prompt.

#### <u>步骤 9</u>

在 SP 上更改配置寄存器设置,以便交换机不会启动 CatOS 映像,而是进入 ROMmon。

```
Console> (enable) set boot config-register 0x0
Configuration register is 0x0
ignore-config: disabled
auto-config: non-recurring, overwrite, sync disabled
console baud: 9600
boot: the ROM monitor
Console> (enable)
 !--- Verify the settings. Console> (enable) show boot
BOOT variable = bootdisk:cat6000-sup32pfc3k8.8-5-1.bin,1;
CONFIG_FILE variable = bootdisk:switch.cfg
```

#### Configuration register is 0x0

ignore-config: disabled auto-config: non-recurring, overwrite, sync disabled ROMmon console baud: 9600 boot: image specified by the boot system commands

Image auto sync is enabled Image auto sync timer is 120 seconds

#### <u>步骤 10</u>

#### 重置交换机,以便它进入 ROMmon:

Console> (enable) reset
This command will reset the system.
Do you want to continue (y/n) [n]? y
2005 Oct 14 17:21:18 %SYS-5-SYS\_RESET:System reset from Console//
Powering OFF all existing linecards
2005 Oct 14 17:21:18 %ETHC-5-PORTFROMSTP:Port 2/1 left bridge port 2/1
Console> (enable)
System Bootstrap, Version 12.2(18r)SX2
 !--- This is the SP ROMmon image release. Copyright (c) 2004 by cisco Systems, Inc. Cat6k-Sup32
platform with 1048576 Kbytes of main memory !--- After this message, the router goes to SP
ROMmon. rommon 1 >

#### <u>步骤 11</u>

使用 Cisco IOS 软件映像 (s3223\*) 启动交换机。

发出 dir bootdisk:命令或 dir disk0: 命令。要使用什么命令取决于您之前将 Cisco IOS 软件映像 (s3223\*) 下载到的设备。 然后,发出 boot bootdisk:命令或boot disk0:*filename*命令启动启动序列。

rommon 1 > dir disk0: Directory of disk0: 2 47114308 -rws3223-adventerprisek9\_wan-mz.122-18.SXF.bin !--- The Cisco IOS Software image (s3223\*) is on disk0: in this case. !--- This is the device from which the image boots in this procedure. rommon 2 > boot disk0:s3223-adventerprisek9\_wanmz.122-18.SXF.bin Self decompressing the image : !--- Output suppressed. System Bootstrap, Version 12.2(17r)SX3, RELEASE SOFTWARE (fc1) Technical Support: http://www.cisco.com/techsupport Copyright (c) 2004 by cisco Systems, Inc. Cat6k-MSFC2A platform with 524288 Kbytes of main memory Download Start image. Self decompressing the image : to get started! !--- Output suppressed. Router>

#### <u>步骤 12</u>

此时,Cisco IOS软件映像(3223\*)已成功启动,但Supervisor引擎闪存设备仍使用以前的CatOS算法 进行格式化。因此,Cisco IOS软件无法正确写入**sup-bootdisk:**或**disk0:**。您需要重新格式化这些闪 存设备并更换闪存设备上的映像。

发出 format 命令以格式化闪存设备。

Format: Total sectors in formatted partition: 251616

Router#format sup-bootdisk: Format operation may take a while. Continue? [confirm] !--- Press Enter or Return. Format operation will destroy all data in "sup-bootdisk:". Continue? [confirm] !--- Press Enter or Return. Format of sup-bootflash complete Router# Router#format disk0: !--- Format the CompactFlash card in disk1: as well, if you have one. Format operation may take a while. Continue? [confirm] !--- Press Enter or Return. Format operation will destroy all data in "disk0:". Continue? [confirm] !--- Press Enter or Return. Format: Drive communication & 1st Sector Write OK ... Writing Monlib sectors..... Monlib write complete Format: All system sectors written. OK ...

Format: Total bytes in formatted partition: 128827392 Format: Operation completed successfully. Format of disk0 complete Router#

#### <u>步骤 13</u>

当您格式化<u>步骤 12</u> 的 Supervisor 引擎闪存设备时,用于启动 Supervisor 引擎的 Cisco IOS 软件映像 (s3223\*) 以及设备上的所有数据将被清除。您需要重新复制 Cisco IOS 软件映像 (s3223\*)。

**注意:**请记住,转换丢失了配置。您需要配置IP地址以及静态或动态路由,以重新建立与TFTP服务 器的连接。请验证您能从交换机ping TFTP服务器。

发出 copy tftp 命令以将 Cisco IOS 软件映像 (s3223\*) 复制到 sup-bootflash:或 disk0:闪存设备。

#### Router#copy tftp sup-bootdisk:

1 -rw- 47114308 Sep 30 2005 00:58:36 +00:00 **s3223-adventerprisek9\_wan-mz.** 122-18.SXF.bin

255954944 bytes total (208837504 bytes free) Router# Router#

#### <u>步骤 14</u>

设置启动变量,以便从 sup-bootdisk:或 disk0:。

!--- Check the current boot variable settings. Router#show bootvar BOOT variable = bootflash: c6msfc2a-adventerprisek9\_wan-mz.122-18.SXF.bin,1 !--- The BOOT variable incorrectly points to an old MSFC2A image. CONFIG\_FILE variable does not exist BOOTLDR variable does not exist Configuration register is 0x2102 Standby is not up. Router# !--- Set the boot variable to boot the Cisco IOS Software image (s3223\*). Router#configure terminal Enter configuration commands, one per line. End with CNTL/Z. Router(config)#boot system flash sup-bootdisk: s3223-adventerprisek9\_wan-mz. 122-18.SXF.bin !--- This command should be on one line. Router(config)#end !--- Save the changes. Router#write memory Building configuration... [OK] Router#

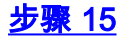

将SP的配置寄存器从0x0更改为0x2102。否则,重新加载后,路由器将最终进入SP ROMmon。再 次发出 **show bootvar 命令。** 

Router#show bootvar
BOOT variable = sup-bootdisk: s3223-adventerprisek9\_wan-mz.122-18.SXF.bin,1
CONFIG\_FILE variable does not exist
BOOTLDR variable =
Configuration register is 0x2102

此输出似乎表明所有变量均已设置好,并且您可以自动启动交换机。但是,如果此时重新加载路由器,则最终会进入SP ROMmon,因为您在<u>步骤9</u>中设置的SP的配置寄存器值仍为0x0。请发出 remote command switch show bootvar 命令以验证此语句。此命令将显示 SP 上的当前环境变量设置。

Router# **#remote command switch show bootvar** BOOT variable = CONFIG\_FILE variable does not exist BOOTLDR variable does not exist **Configuration register is 0x0** 

在 RP 上发出以下命令集,以更改 SP 上的配置寄存器设置:

!--- Set the configuration register. Router#configure terminal Enter configuration commands, one per line. End with CNTL/Z. Router(config)#config-register 0x2102 Router(config)#end !--- Save the changes. Router#write memory Building configuration... [OK] !--- Verify the settings on the SP. Router# #remote command switch show bootvar BOOT variable = CONFIG\_FILE variable = BOOTLDR variable = Configuration register is 0x0 (will be 0x2102 at next reload)

<u>步骤 16</u>

重新加载交换机。

Router#**reload** Proceed with reload? [confirm] !--- Output suppressed.

## <u>系统软件转换故障排除</u>

本部分介绍如何解决在系统软件转换期间出现的常见问题。

在用户从 CatOS 转为 Cisco IOS 后,无法使用 Cisco IOS 软件进行引导

在转换过程中,如果您尝试从 disk0 或 slot0 启动 Cisco IOS 软件,则可能会收到类似如下错误信 息: \*\*\* TLB (Store) Exception \*\*\*
Access address = 0x10000403
PC = 0x8000fd60, Cause = 0xc, Status Reg = 0x30419003

monitor: command "boot" aborted due to exception 此错误信息可能与硬件或软件有关,并可能导致启动环路或交换机进入 ROM Monitor (ROMmon) 模式。

要解决此问题,请执行以下步骤:

- 1. 此问题可能由软件映像校验和错误引起。请从 TFTP 服务器重新下载 Cisco IOS 软件映像。
- 如果使用下载的映像不能解决此问题,请格式化闪存卡,然后再次下载 Cisco IOS 软件映像。
   有关如何清除闪存的信息,请参阅 PCMCIA 文件系统兼容性列表和文件系统信息。
- 此问题也可能由硬件故障引起,但错误信息未指出是哪个硬件组件引起了问题。请尝试从另一 个闪存卡启动 Cisco IOS 软件。

## 备用 Supervisor 引擎模块未联机或状态显示为未知

本部分简要介绍备用 Supervisor 引擎模块无法联机的常见原因,以及如何解决每一个问题。您可以 使用以下方式之一来判断 Supervisor 引擎模块是否已联机:

- show module 命令的输出显示状态为 other
- 状态指示器变为黄色。

#### 常见原因/解决方案

6

• 通过控制台连接备用 Supervisor 引擎,以确定其是否处于 ROMmon 模式或连续重启状态。如 果 Supervisor 引擎处于上述状态之一,请参阅从损坏或丢失的引导加载程序映像或 ROMmon 模式中恢复运行 Cisco IOS 系统软件的 Catalyst 6500/6000。注意:如果主用和备用 Supervisor引擎未运行相同的Cisco IOS软件版本,则备用引擎可能无法联机。例如,在以下情 况下 Supervisor 引擎可能无法联机:活动 Supervisor 引擎运行 Route Processor Redundancy Plus (RPR+) 模式。Cisco IOS 软件版本 12.1[11]EX 及更高版本中提供 RPR+ 模式。而备用 Supervisor 引擎运行不具有 RPR/RPR+ 模式的软件版本,例如 Cisco IOS 软件版本 12.1[8b]E9。在这种情况下,备用 Supervisor 引擎将无法联机,因为默认情况下其冗余模式为 增强型高系统可用性 (EHSA) 模式。备用 Supervisor 引擎无法与活动 Supervisor 引擎进行协商 。请确保备用 Supervisor 引擎和活动 Supervisor 引擎运行相同的 Cisco IOS 软件版本。此输 出显示插槽 2 中的 Supervisor 引擎处于 ROMmon 模式。要恢复备用 Supervisor 引擎,您必须 通过控制台连接备用 Supervisor 引擎。有关恢复过程的信息,请参阅从启动加载程序映像损坏 或丢失的状态或 ROMmon 模式中恢复运行 Cisco IOS 系统软件的 Catalyst 6500/6000。 6513\_01#**show module** Mod Ports Card Type Model Serial No. \_\_\_ \_\_\_\_ 1 2 Catalyst 6000 supervisor 2 (Active) WS-X6K-S2U-MSFC2 SAD0628035C 2 0 Supervisor-Other unknown unknown 
 3
 16
 Pure SFM-mode 16 port 1000mb GBIC
 WS-X6816-GBIC

 4
 16
 Pure SFM-mode 16 port 1000mb GBIC
 WS-X6816-GBIC
 SAL061218K3 SAL061218K8 0 Switching Fabric Module-136 (Active) WS-X6500-SFM2 5 SAD061701YC

WS-X6502-10GE SAD062003CM

| Mod | MAC addresses    |                  | Hw  | Fw      | Sw           | Status  |
|-----|------------------|------------------|-----|---------|--------------|---------|
|     |                  |                  |     |         |              |         |
| 1   | 0001.6416.0342 t | o 0001.6416.0343 | 3.9 | 6.1(3)  | 7.5(0.6)HUB9 | Ok      |
| 2   | 0000.0000.0000 t | 0 0000.0000.0000 | 0.0 | Unknown | Unknown      | Unknown |

1 1 port 10-Gigabit Ethernet Module

| 3   | 0005.7485.9518 to 0005.7485 | 5.9527   | 1.3   | 12.1(5r)E1          | 12.1(13)E3,  | Ok     |
|-----|-----------------------------|----------|-------|---------------------|--------------|--------|
| 4   | 0005.7485.9548 to 0005.7485 | 5.9557   | 1.3   | 12.1(5r)E1          | 12.1(13)E3,  | Ok     |
| 5   | 0001.0002.0003 to 0001.0002 | 2.0003   | 1.2   | 6.1(3)              | 7.5(0.6)HUB9 | Ok     |
| 6   | 0002.7ec2.95f2 to 0002.7ec2 | 2.95f2   | 1.0   | 6.3(1)              | 7.5(0.6)HUB9 | Ok     |
|     |                             |          |       |                     |              |        |
| Mod | Sub-Module                  | Model    |       | Serial              | Hw           | Status |
|     |                             |          |       |                     |              |        |
| 1   | Policy Feature Card 2       | WS-F6K-H | PFC2  | SAD062802A          | 3.2          | Ok     |
| 1   | Cat6k MSFC 2 daughterboard  | WS-F6K-N | ISFC2 | SAD062803TX         | 2.5          | Ok     |
| 3   | Distributed Forwarding Card | WS-F6K-I | OFC   | SAL06121A19         | 2.1          | Ok     |
| 4   | Distributed Forwarding Card | WS-F6K-I | OFC   | SAL06121A46         | 5 2.1        | Ok     |
| б   | Distributed Forwarding Card | WS-F6K-I | OFC   | SAL06261R0 <i>A</i> | 2.3          | Ok     |
| 6   | 10GBASE-LR Serial 1310nm lo | WS-G6488 | 3     | SAD062201BN         | I 1.1        | Ok     |

- 确保 Supervisor 引擎模块正确连接到底板连接器。此外,请确保拧紧 Supervisor 引擎安装螺丝
   。有关详细信息,请参阅 Catalyst 6500 系列交换机模块安装说明。
- 要确定备用 Supervisor 引擎是否为 faulty,请从活动 Supervisor 引擎发出 redundancy reload peer 命令。要确定是否存在任何硬件故障,请通过连接到备用 Supervisor 引擎的控制台查看启动顺序。如果备用 Supervisor 引擎仍然无法联机,请使用 <u>Cisco 技术支持创建一个服务请求以</u>进一步排除故障。创建服务请求时,请提供您收集的交换机输出日志以及您执行的故障检修步骤。

## Error:压缩映像校验和有误

在转换过程中,如果您尝试启动 Cisco IOS 软件,则可能会收到类似如下错误信息:

Error : compressed image checksum is incorrect 0x64479A4B Expected a checksum of 0x72A42935

\*\*\* System received a Software forced crash \*\*\* signal= 0x17, code= 0x5, context= 0x800267c0

PC = 0x800200d4, Cause = 0x20, Status Reg = 0x3041c003

此错误信息可能与硬件或软件有关,并可能导致启动环路或交换机进入 ROM Monitor (ROMmon) 模式。

要解决此问题,请执行以下步骤:

- 1. 此问题可能由软件映像校验和错误引起。请从 TFTP 服务器重新下载 Cisco IOS 软件映像。
- 如果使用下载的映像不能解决此问题,请格式化闪存卡,然后再次下载 Cisco IOS 软件映像。
   有关如何清除闪存的信息,请参阅 PCMCIA 文件系统兼容性列表和文件系统信息。
- 此问题也可能由硬件故障引起,但错误信息未指出是哪个硬件组件引起了问题。请尝试从另一 个闪存卡启动 Cisco IOS 软件。

## 在系统软件转换后无法保存配置

在转换后,当发出 write memory 命令时,可能会出现类似如下错误信息:

Warning: Attempting to overwrite an NVRAM configuration previously written by a different version of the system image. Overwrite the previous NVRAM configuration?[confirm] startup-config file open failed (Bad device info block) Warning: Attempting to overwrite an NVRAM configuration previously written by a different version of the system image. Overwrite the previous NVRAM configuration?[confirm] startup-config file open failed (No such device)

要解决此问题,请尝试使用以下选项:

- •执行 erase nvram:命令,然后尝试保存配置。
- •执行boot config nvram:startup-config命令,然后尝试保存配置。

# 相关信息

- 如何使用转换实用程序将 Catalyst 6500/6000 Supervisor 引擎从混合模式 (CatOS) 转为本地模 式 (IOS)
- 在 Catalyst 交换机上管理软件镜像和使用配置文件
- <u>从启动加载程序镜像损坏或丢失的状态或 ROMmon 模式中恢复运行 Cisco IOS 系统软件的</u> <u>Catalyst 6500/6000</u>
- 交换机产品支持
- <u>LAN 交换技术支持</u>
- <u>技术支持和文档 Cisco Systems</u>